## TO REGISTER ONLINE PLEASE FOLLOW THESE INSTRUCTIONS:

- 1. Go to http://il.8to18.com/ehs
- 2. For first time registration, click on **"Create Account."** If you already have created an account previously, use that account.
- 3. Enter your own email address and create a password. (Please be sure to write down andkeep in a secure location the password you create for this account. You will need to use this process throughout your students' athletic careers at EHS.)
- 4. Click "Begin Registration"
- 5. Select "Activity"
  - a. Choose the sport your child will be trying out for/participating in.
- 6. Select "Participant"
  - a. Choose your student listed or "Add a New Participant"
  - b. All information on this page should be the student's: ie. Cell phone, email, etc.
- 7. "Roster Details"
  - a. You may be asked for t-shirt size
  - b. Height and Weight will be used for rosters
- 8. "Primary Parent/Guardian information"
  - a. Fill out the parent information on the next page
- 9. "Physical Form"
  - a. You may print an IHSA athletic physical form here for your physician
  - b. Remember your athlete must have a current physical on file in order to tryout/practice
- 10. "Legal Forms"
  - a. By clicking on these boxes you are agreeing and consenting to all information provided.
  - b. You may click on the form to read or print. Please note that when there is a parent/guardian and student check box they both must be checked to move forward
  - c. The student-athlete must only turn in to the athletic office the Doctor and Parent completed Current Physical Form.
- 11. "Summary"
  - a. At this time you will see what sports you have registered for.
  - b. Click on "Finish" to complete your online registration.
- 12. "Payments"
  - a. If you are on free lunch, please click on alternative payment and type in the words in all caps, **FEE WAIVER**. Your student/athlete will not show that the registration process has been completed until approved by the athletic office.

You may contact Paul Pennington at <u>paulpennington@u-46.org</u> or (847) 888-5100 x5346 or Jeanne Steinway at jeannesteinway@u-46.org (847) 888-5100 x5125 if you have questions.

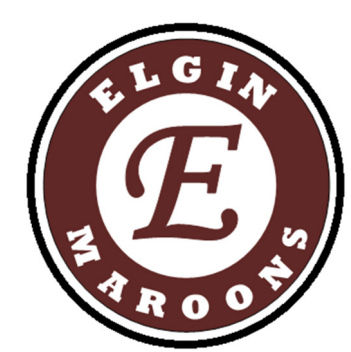

## PARA INSCRIBIRSE EN LÍNEA SIGUE ESTAS INSTRUCCIONES:

- 1. Vaya a <u>http://il.8to18.com/ehs</u>
- 2. Por primera vez el registro, haga clic en **"Crear Cuenta".** Si ya ha creado una cuenta anteriormente, utilizar esa cuenta.
- Ingrese su dirección de correo electrónico y crear una contraseña. (Por favor, asegúrese de anotar y guardar en un lugar seguro la contraseña que usted crea para esta cuenta. Usted tendrá que utilizar este proceso a lo largo de las carreras atléticas de sus estudiantes en EHS.)
- 4. Haga clic en "Begin Registro"
- 5. Seleccione "Actividad"
  - a. Elegir el deporte en el que su hijo estará participando
- 6. Seleccione "Participante"
  - a. Elija su estudiante en la lista o "añadir un nuevo participante"
  - b. Toda la información en esta página debe ser el estudiante de: es decir. Teléfono celular, correo electrónico, etc.
- 7. "Roster Detalles"
  - a. Se le puede pedir para la talla de camisa
  - b. Altura y peso se utilizará para las listas
- 8. "Información para Padres Primaria / Guardian"
  - a. Llene la información de los padres en la página siguiente
- 9. "Forma Física"
  - a. Usted puede imprimir una forma física atlética IHSA aquí para su médico
  - b. Recuerde que su atleta debe tener un físico actual en el archivo con el fin de audiciones / práctica
- 10. "Formas jurídicas"
  - a. Al hacer clic en estas cajas otorgas tu visto bueno y que consienten a toda la información proporcionada
  - b. Puede hacer clic en el formulario para leer o imprimir. Tenga en cuenta que cuando hay un cuadro de padre / tutor y estudiante verifique Que ambos deben checar/ marcar para avanzar
  - c. El estudiante sólo debe entregar a la oficina de deportes la forma del examen físico completo por el doctor y padre
- 11. "Resumen"
  - a. En este momento veremos a qué deportes se ha registrado
  - b. Haga clic en "Finalizar" para completar su inscripción en línea.
- 12. "Pagos"
  - a. Si usted está en el almuerzo gratis, por favor haga click en excepcion el pago alternativo y escriba las palabras en mayúsculas, excepcion de cuotas.Su estudiante / atleta no mostrará que el proceso de registro se ha completado hasta que sea aprobado por la oficina de deportes.

Puede comunicarse con Paul Pennington en <u>paulpennington@u-46.org</u> o (847) 888 a 5100 x5346 o Jeanne Steinway en jeannesteinway @ u- 46.org (847) 888-5100 x5125 si tiene preguntas.